## Longwall Visual Analysis

**Information Sheet** 

## How to Configure Datalink & LVA for a New Panel

Revision 2, 29/11/2021

This should only be done when you have completed the current panel and are about to start a new panel. By changing these settings any new data collected by datalink will be saved in a different folder than the current panel.

Datalink works off the date to determine which panel to write data to.

NOTE: if you have changed the number of supports then please contact LVA as you will require a new licence code.

## <u>Datalink</u>

- Turn Scanning Off (password is "a")
- Unlock Datalink
- Click on the Panels tab.
- Select the next available panel number (e.g. if you just finished Panel005 select Panel006)
- If there are no spare Panel columns, Click Add New Panel and enter in the next number, eg Panel006 (this is the LVA panel number not your LW Panel name)
- Edit each panel data box such as Panel name, Start and End dates, number of shields.
- Edit the previous panel's End date to make sure it is earlier than the new panel's start date.
- The panel coordinates (eastings & northings) can be entered now or at a later date.

| VA LVA_Datalink 5.38.32 -                      | Panel003 - LW0               | )3 - Licenced                                | d to LVA Mine              | for 160 shi  | elds, valid to | 2022-11-30                        | ×              |  | $\times$ |
|------------------------------------------------|------------------------------|----------------------------------------------|----------------------------|--------------|----------------|-----------------------------------|----------------|--|----------|
| <u>F</u> ile Help                              |                              |                                              |                            |              |                |                                   |                |  |          |
| This app is a critical pa<br>Scan Target       | irt of the LVA :<br>Cottingo | software su                                  | iite. It should            | l run alway  | ys it colle    | cts and saves your long<br>Status | wall data.     |  |          |
| Local Tunnel                                   |                              | 160 shields<br>Panel003 - I<br>Scan data eve | L <b>W03</b><br>ery 30 sec | . ~          | Init           | Initialising                      |                |  |          |
| Latest Scan Tags and se                        | ttings Data So               | urces Cycle                                  | es Processin               | Panels       | etwork paths   | Licencing                         |                |  |          |
| - Check that a<br>- Current pan<br>Add New Pan | el: check start o            | date is corre                                | anel layouts               | date is late | r than latest  | anticipated end.                  | or each panel. |  |          |
| b Devision                                     | Panel001                     | Panel002                                     | Panel003                   | Panel004     | Panel005       |                                   |                |  |          |
| Panei name                                     | 2014/06/10                   | 2014/01/20                                   | 2021/11/01                 | aneioo4      |                |                                   |                |  |          |
| Start date                                     | 2014/00/10                   | 2014/06/1                                    | 2021/11/01                 | ,<br>,       | 0              |                                   |                |  |          |
| Number of shields                              | 157                          | 168                                          | 160                        | 6            | 0              |                                   |                |  |          |
| MG start - Easting                             | 0                            | 33                                           | 0                          | 0            | 0              |                                   |                |  |          |
| Northing                                       | 0                            | 594                                          | 0                          | 0            | 0              |                                   |                |  |          |
| MG end - Easting                               | 1869                         | 772                                          | 0                          | 0            | 0              |                                   |                |  |          |
| Northing                                       | 0                            | 594                                          | 0                          | 0            | 0              |                                   |                |  |          |
| TG start - Easting                             | 0                            | 33                                           | 0                          | 0            | 0              |                                   |                |  |          |
| Northing                                       | 300                          | 490                                          | 0                          | 0            | 0              |                                   |                |  |          |
| TOLEN                                          |                              | 770                                          | 0                          | 0            | 0              |                                   |                |  |          |
| IG end - Easting                               | 1869                         | 112                                          | U                          | U            | 0              |                                   |                |  |          |

- Turn Scanning back on (this will also Lock it for editing)
- Check that the data is now being written to the new panel.

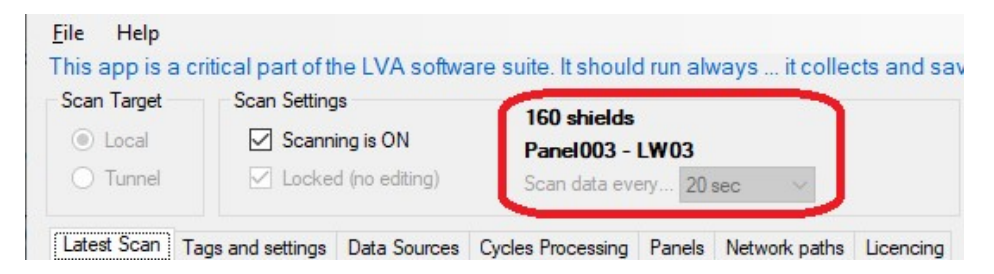

- Click on File|Save to save the new configuration
- Check the "Latest Scan" tab to ensure scanning looks okay

If the tags and other settings have not changed then there is no need to alter anything else. Contact LVA if you have any difficulties with this.